### What is email archiving?

Email archiving is a systematic approach to moving messages from the Exchange server into an archive saving the data contained in email messages so it can be accessed quickly at a later date. A "message stub" will remain in Exchange and consist of 400 characters of the original message body and URL-style links to any attachments. The remainder of the email message, including attachments will be archived.

### Why is Smeal archiving email?

Smeal is implementing email archiving to better manage the current volume, and prepare for future growth of email messages, tasks, and calendar events. Additional benefits include:

- Increase user productivity as mail quotas will be managed automatically
- No quota frustrations or limits
- Reduce the number of local .pst archive files
- Access to archived messages from remote locations via OWA in Internet Explorer
- Email archive will be backed up automatically
- Reduce server backup and recovery time
- Maintain mail server performance and availability

### How will email archiving affect me?

Email messages are archived "silently" without interruption to users. After the email is archived, only a stub of the email message remains on Exchange. When the outlook user wants to view the email, it will come efficiently from the archive storage without the need to restore data to exchange. If they do want to restore the archived email, it is restored to the exchange server in its original state to be served to the outlook client. Outlook users can take advantage of a web-based full text indexing search tool to intuitively find and restore historical email messages from the archive. Archived messages will be easily accessible and searchable through Outlook, Entourage, Thunderbird and OWA in Internet Explorer.

### What if I don't want my mail to be archived?

44

Mail can be moved from the server into a local .pst file if it has not already been archived. If the file has already been archived, it needs to be restored from the archive (delete file pointer), and then move the mail message from the server to the local .pst file. If you require assistance, please contact our support staff.

### What are the archiving policies?

- All mail older than 90 days (3 months) will be archived based on the date the email was created
- Email messages will be archived from any and all mailbox folders (except deleted items)
- Email messages will be archived under the same folder name as they were under at the time they were archived (i.e. sent)
- Access to archive messages at Smeal will be through Outlook, Entourage, Thunderbird or OWA using Internet Explorer
- Archived items are **NOT** available via Firefox, Safari or Internet Explorer with the "Use Outlook Web Access Light" box checked
- Access to archive messages at Home (or off-site) will be through OWA using Internet Explorer, Smeal VPN+Outlook, or Smeal VPN+Entourage.
- Management of archive messages (delete from archive) will be through OWA with Internet Explorer, Outlook or Entourage.

## Accessing Archived Messages

There are a number of ways to access archived mail messages. On the following pages are instructions to access archived messages from all supported clients.

## **Outlook Client**

Key points:

46

- The archived message will have a different icon (see picture below)
- The attachment(s) will remain with the archived item

#### How to access the message:

- 1. You can simply double-click the message in the upper window pane and the message will open in Outlook and look just like the original message.
- 2. Additionally, you can click on the link "View the original item" in the preview pane and the message will open in a web browser. In the preview pane, the "message stub" will consist of 400 characters of the message body and URL-style links to any attachments. The remainder of the message, including attachments is archived to the Enterprise Vault.

| SPSU Contacts - Microsoft Outlook                                    |                                                                                                    |                                                           |                                                                      |              |
|----------------------------------------------------------------------|----------------------------------------------------------------------------------------------------|-----------------------------------------------------------|----------------------------------------------------------------------|--------------|
| <u>File E</u> dit <u>V</u> iew <u>G</u> o <u>T</u> ools <u>A</u> cti | ons <u>H</u> elp Adobe <u>P</u> DF                                                                                                    |                                                           |                                                                      |              |
| 🔂 New 🔸 🦾 🍋 🗙 🙈 Beply 🖉                                              | 🖁 Reply to All 🙈 For <u>w</u> ard 🛛 🔡 🧡                                                                                                 | 🌆 🖓 Send/Receive 🔹 📸                                      | 🛄 Search address books 🔹 🛞 🛓                                         |              |
| 🚱 😭 🖕 İ 💁 🖕 İ 🕲 Back 💿  🖄                                            | 🔄 🛛 🟠 🔍 🛛 outlook:Inbox\PSU Co                                                                                                    | ntacts 🔹 😴                                                |                                                                      |              |
| Mail «                                                               | PSU Contacts                                                                                                    |                                                           | Search PSU Contacts                                                  | <b>ρ</b> • ₹ |
| Favorite Folders 🛛 🕆                                                 | Click here to enable Instant Search                                                                                                    |                                                           |                                                                      |              |
| 🣴 Inbox                                                              | □1:泣 D 9 From                                                                                                    | Subject                                                   | Received -                                                           | SCP -        |
| Unread Mail (112)                                                    | 8                                                                                                    | Re: Group Policy                                          | Mon 9/10/2007 3:0                                                    | 1 7          |
| u sent items                                                         |                                                                                                    | Re: Group Policy                                          | Mon 9/10/2007 1:5                                                    | 1 7          |
| Mail Folders 😞                                                       | 8                                                                                                    | Re: Lion graphics                                         | Tue 8/28/2007 3:35                                                   | 1 17         |
| All Mail Items                                                       | <b>A</b>                                                                                                    | Re: Group Policy                                          | Wed 8/22/2007 11: 4                                                  | s 🌪          |
| 🖃 🧐 Mailbox -                                                        |                                                                                                    | Re: Group Policy                                          | Fri 8/17/2007 11:47                                                  | 1 7          |
| Deleted Items (21)                                                   |                                                                                                    | Re: Group Policy                                          | Thu 8/16/2007 11:0                                                   | 5 7          |
| Deleted Messages                                                     | C C                                                                                                    | Re: Group Policy                                          | Fri 7/27/2007 11:57                                                  | 5 🖓 🔳        |
|                                                                      | E .                                                                                                    | Re: Group Policy                                          | Fri 7/27/2007 11:50                                                  | 5 🕅          |
|                                                                      | 🛃 🕘 Lynn Tressler                                                                                                    | Capozzi articles                                          | Thu 7/26/2007 5:15 4                                                 | 4 🖓 🕶        |
| Microsoft<br>PSU Contacts<br>Resources                               | Capozzi articles<br>Lynn Tressler [lxt3@psu.ed<br>Sent: Thu 7/26/2007 4:16 PM<br>To: L-SMEAL-STAFF@LISTS.PSU.E<br>This message has been | du]<br>DU<br>archived. <u>View the orig</u> i             | inal item                                                            | <b>T</b> ô   |
| Junk E-Mail                                                          |                                                                                                    |                                                           |                                                                      |              |
| B Cutbox                                                             | Rhonda Williams shared to<br>Bellefonte Gazette. Giver<br>share them with you.                                                          | vo of Rick Capozzi's recen<br>I his recent presentation a | t articles that appeared in the<br>t the Staff Retreat, we wanted to |              |
|                                                                      | Thanks.                                                                                                    |                                                           |                                                                      |              |
|                                                                      | - Lynn Tressier                                                                                                    |                                                           |                                                                      |              |
| Contacts                                                             | Assistant to the Senior As                                                                                                    | sociate Dean                                              |                                                                      |              |
| 🕎 Tasks                                                              | Smeal College of Business<br>210D Business Building                                                                                     | i i i i i i i i i i i i i i i i i i i                     |                                                                      |              |
| 📃 🚞 🖉 -                                                              | University Park, PA 1680                                                                                                    | 2                                                         |                                                                      | -            |

## **Entourage Client**

Key points:

- The archived message will NOT have a different icon
- The attachment(s) will remain with the archived item

#### How to access the message:

 Click on the link "View the original item" in the message (or preview pane) and the archived message will open in a web browser. The "message stub" consists of 400 characters of the message body and URL-style links to any attachments. The remainder of the message, including attachments is archived to the Enterprise Vault.

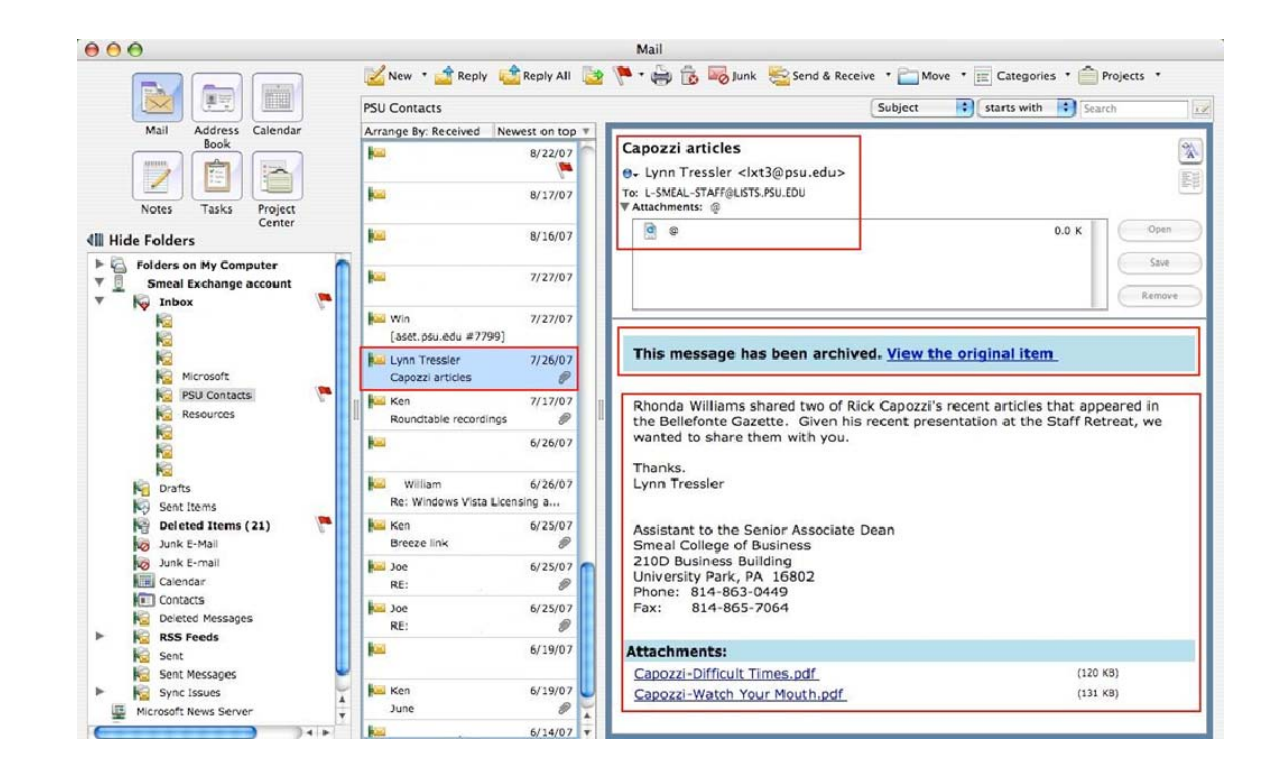

### **Outlook Web Access in Internet Explorer**

Key points:

- The archived message will have a different icon (see picture below)
- The attachment(s) will remain with the archived item •

#### How to access the message:

- 1. You can simply double-click the message in the message window pane and the message will open in OWA and look just like the original message.
- 2. Additionally, you can click on the link "View the original item" in the preview pane and the message will open in a web browser. In the preview pane, the "message stub" will consist of 400 characters of the message body and URL-style links to any attachments. The remainder of the message, including attachments is archived to the Enterprise Vault.

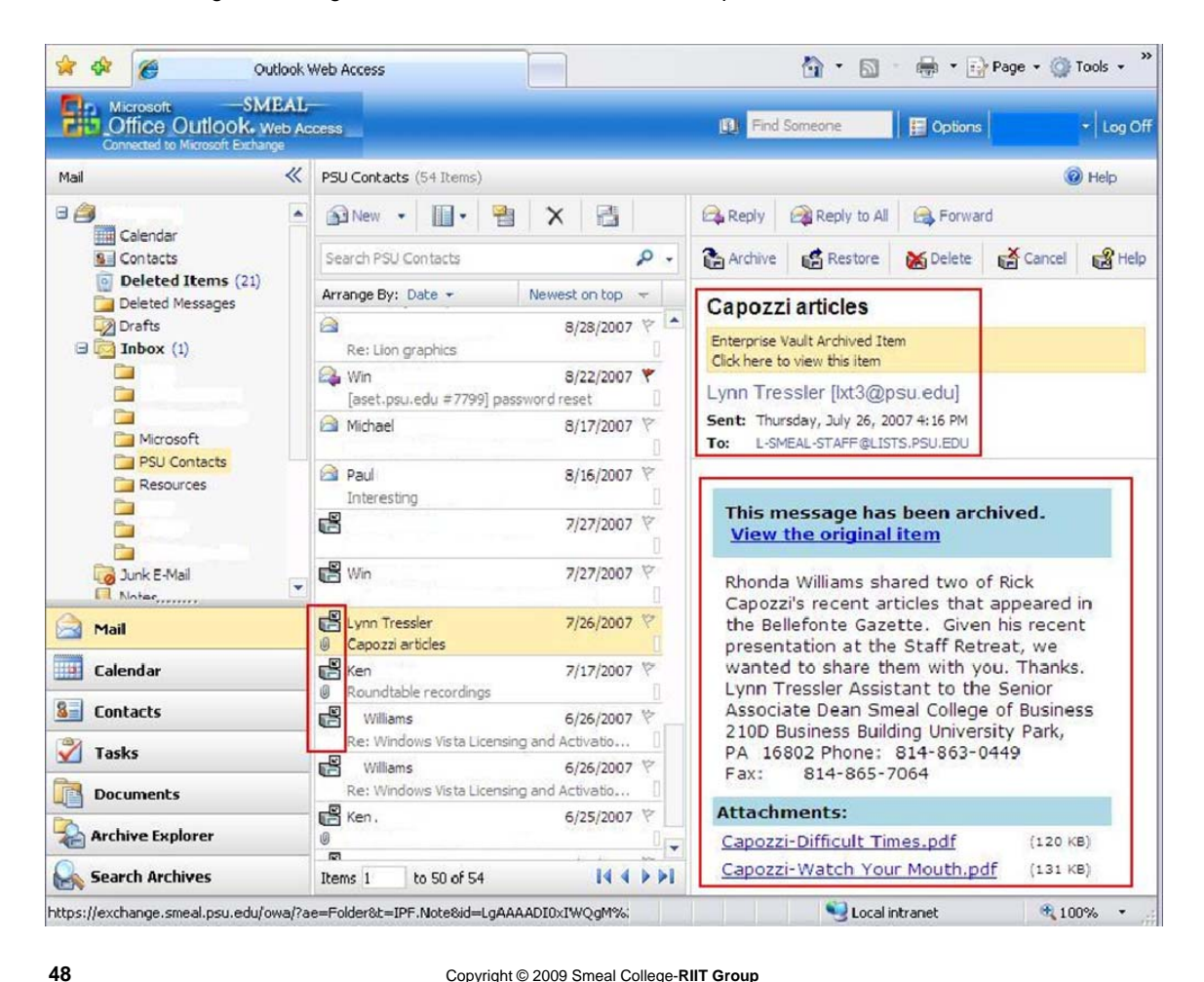

## **Thunderbird Client**

Key points:

- The archived message will **NOT** have a different icon
- The attachment(s) will remain with the archived item

### How to access the message:

 Click on the link "View the original item" in the message (or preview pane) and the archived message will open in a web browser. The "message stub" consists of 400 characters of the message body and URL-style links to any attachments. The remainder of the message, including attachments is archived to the Enterprise Vault.

| Elle Edit View Go Message                                                                                              | Iools Help                                                                                                    |                                                                                                    |                                                                                                    |
|----------------------------------------------------------------------------------------------------|----------------------------------------------------------------------------------------------------|----------------------------------------------------------------------------------------------------|----------------------------------------------------------------------------------------------------|
| Set Mail Write Address Book                                                                                            | Reply Reply All Forward Tag Delete Junk                                                                                                    | Print Go + O +                                                                                                    | Subject or Sender                                                                                    |
| All Folders • •                                                                                                    | '≿   ★   Ø   Subject                                                                                                    | 6-8 Sender                                                                                                    | M   Date ▼                                                                                           |
| 363                                                                                                    | • 0                                                                                                    | * P00400                                                                                                    | <ul> <li>6/25/2007 2:38 PM</li> </ul>                                                                |
| e _ Inbox                                                                                                    |                                                                                                    | <ul> <li>Williams</li> </ul>                                                                                                    | <ul> <li>6/26/2007 11:41 AM</li> </ul>                                                               |
| - PSU Contacts                                                                                                    |                                                                                                    | <ul> <li>Williams</li> </ul>                                                                                                    | <ul> <li>6/26/2007 11:41 AM</li> </ul>                                                               |
| - Sme-al                                                                                                    | <ul> <li>U Roundtable recordings</li> </ul>                                                                                                    | - Ken                                                                                                    | <ul> <li>7/17/2007 10:04 AM</li> </ul>                                                               |
| - / Drafts                                                                                                    | Capozzi articles                                                                                                    | <ul> <li>Lynn Tressler</li> </ul>                                                                                                    | 7/26/2007 4:16 PM                                                                                    |
| - Sent                                                                                                    |                                                                                                    | - Win                                                                                                    | <ul> <li>7/27/2007 11:50 AM</li> </ul>                                                               |
| Trash                                                                                                    |                                                                                                    |                                                                                                    | <ul> <li>7/27/2007 11:55 AM</li> </ul>                                                               |
| Deleted Items     Deleted Messages     Junk E-Mail     Sent Items                                                      | Subject: Capozzi articles From: Lynn Tressler <a href="https://www.edus-bate">https://www.edus-bate</a> Date: 7/26/2007 4:16 PM Text_bate=1.545680.1557 PELLEDL_d_SMEAL_ST                                                                                                    |                                                                                                    |                                                                                                    |
| Deleted Items     Deleted Items     Deleted Messages     Junk E-Mail     Sent Items                                    | Subject:         Capozzi articles           From:         Lynn Tressler <ht3@psu.edu>           Date:         7/26/2007 4:16 PM           To:         L_SMEAL-STAFF@LISTS.PSU.EDU <l-smeal-st< td=""></l-smeal-st<></ht3@psu.edu>                                                                                                    | AFF@UISTS.PSU.EDU>                                                                                                    |                                                                                                    |
| Deleted Items     Deleted Items     Deleted Messages     Junk E-Mai     Sert Items     Sert Messages     Local Folders | Subject: Capozzi articles From: Lvnn Tressler <htps: 10.1007="" 4.16.pm="" <l-smeal-st="" archived.="" been="" doi.org="" has="" l="" message="" smeal-staff@lists.psu.edu="" t<="" td="" this="" to:="" view=""><td>AFF@LISTS.PSU.EDU&gt;</td><td></td></htps:>                                                                                                    | AFF@LISTS.PSU.EDU>                                                                                                    |                                                                                                    |
| Deleted Items     Deleted Items     Dunk E-Mai     Sent Items     Sent Nessages     Local Folders                      | <ul> <li>Subject: Capozzi articles         From: Lvm Tressler <ht3@psu.edu>         Date: 7/26/2007 4:16 PM</ht3@psu.edu></li></ul>                                                                                                    | AFF@LISTS.PSU.EDU>                                                                                                    |                                                                                                    |
| Deleted Items     Deleted Messages     Junk E-Mail     Sent Items     Sent News     Sent Messages                      | Subject: Capozzi articles         From: Lvm Tressler <ht3@psu.edu>         Date: 7/26/2007 4:16 PM         To: LSMEAL-STAFF@LISTS.PSU.EDU <l-smeal-st< td="">         This message has been archived. View t         Rhonda Williams shared two of Rick Capozzi's         recent presentation at the Staff Retreat, we         the Senior Associate Dean Smeal College of         Phone: 814-863-0449 Fax: 814-865-700</l-smeal-st<></ht3@psu.edu>                                                                           | AFF@LISTS.PSU.EDU><br>he original item<br>s recent articles that appeared in the Be<br>wanted to share them with you. Than<br>Business 210D Business Building Universi<br>54    | ellefonte Gazette. Given his<br><s. assistant="" lynn="" to<br="" tressler="">ty Park, PA 16802</s.> |
| Deleted Items     Deleted Items     Deleted Messages     Junk E-Mai     Sert Rems     Sert Messages     Local Folders  | Subject: Capozzi articles         From: Lynn Tressler <ht3@psu.edu>         Date: 7/26/2007 4:16 PM         To: LSMEAL-STAFF@LISTS.PSU.EDU <l-smeal-st< td="">         This message has been archived. View to         Rhonda Williams shared two of Rick Capozzi's         recent presentation at the Staff Retreat, we the Senior Associate Dean Smeal College of Phone: 814-863-0449 Fax: 814-865-700         Attachments:</l-smeal-st<></ht3@psu.edu>                                                                    | AFF@LISTS.PSU.EDU><br>he original item<br>s recent articles that appeared in the Be<br>a wanted to share them with you. Than<br>Business 210D Business Building Universi<br>54  | ellefonte Gazette. Given his<br>(s. Lynn Tressler Assistant to<br>ty Park, PA 16802                  |
| Deleted Items     Deleted Items     Junk E-Mail     Junk E-Mail     Sent Items     Sent Messages     Local Folders     | <ul> <li>Subject: Capozzi articles         From: Lynn Tressler <ht></ht>subject: 126/2007 4:16 PM         Date: 7/26/2007 4:16 PM         To: LSMEAL-STAFF@LISTS.PSU.EDU <l-smeal-st< p=""> </l-smeal-st<></li> <li>This message has been archived. View t</li> <li>Rhonda Williams shared two of Rick Capozzi's recent presentation at the Staff Retreat, we the Senior Associate Dean Smeal College of Phone: 814-863-0449 Fax: 814-865-700     </li> <li>Attachments:         Capozzi-Difficult Times.pdf     </li> </ul> | AFF@LISTS.PSU.EDU><br>he original item<br>s recent articles that appeared in the Be<br>wanted to share them with you. Thank<br>Business 210D Business Building Universion<br>54 | ellefonte Gazette. Given his<br>(s. Lynn Tressler Assistant to<br>ty Park, PA 16802<br>(120 KB)      |

### **Archiving Navigation Icon Descriptions:**

The archiving navigation icons look generally the same, but they may vary slightly between the Outlook client, OWA in Internet Explorer, and an archived item that is viewed in a web browser. Below is information on the icons and their functionality.

Search: Click on the icon below, and use keywords to find an email in the vault

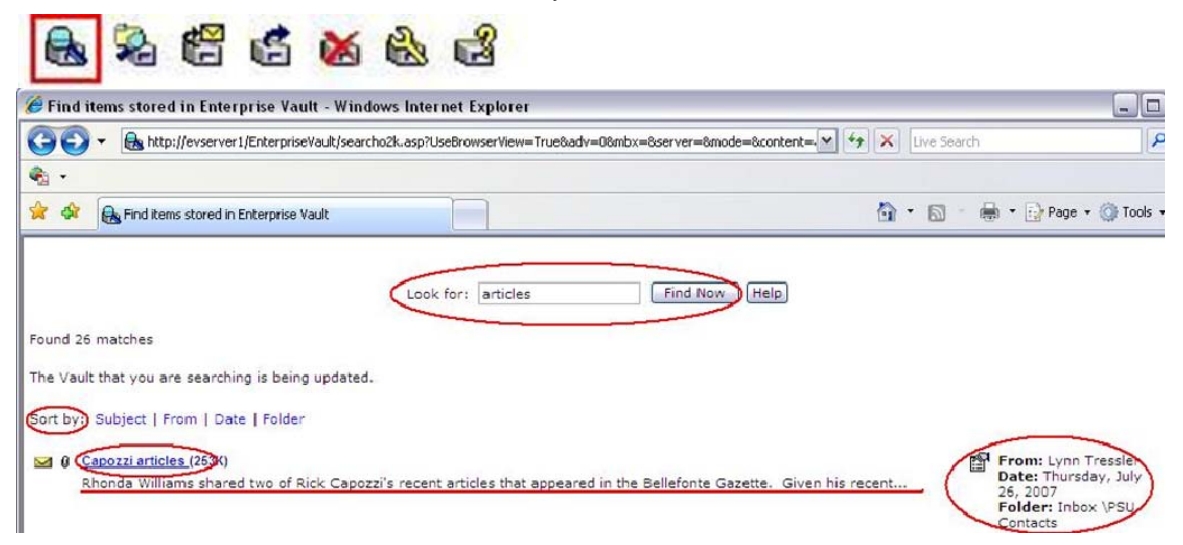

**Archive Explorer:** This icon will allow you to "explore" archived items in all of your folders on the server. The view is identical to your mail folders in your Outlook or Entourage client.

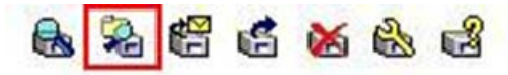

| Symantec Enterprise Vault | - Archive Explorer - Windows In         | nternet Explorer      |                                    |                  |
|---------------------------|-----------------------------------------|-----------------------|------------------------------------|------------------|
| 🕒 🗸 🔊 🖉 http://evserver   | I/EnterpriseVault/ArchiveExplorerUI.asp |                       | V 4 X Live Search                  | 2                |
| ð -                       |                                         |                       |                                    |                  |
| 🖌 🐼 🍘 Symantec Enterprise | Vault - Archive Explorer                |                       | 🟠 • 📾 • 🖶 •                        | Page 🔹 🍈 Tools 🔹 |
| Your Email Account Here   | 🥰 Search 📴 Settings 🔘 He                | qi                    | Page 1 of 1                        |                  |
| Folder                    | ! [] ♡ 0 From                           | Subject               | Date 🗸                             | Size             |
| Eolder                    | A 7                                     |                       | Friday, July 27, 2007 11:57:17 AM  | 4 KB             |
| Dider                     | A P                                     |                       | Friday, July 27, 2007 11:50: 13 AM | 3 KB             |
| Microsoft                 | 🔄 🖹 U Lynn Tressler                     | Capozzi articles      | Thursday, July 26, 2007 5:15:17 PM | 253 KB           |
| PSU Contacts              | 🚔 🖓 🖞 Ken                               | Roundtable recordings | Tuesday, July 17, 2007 10:36:30    | 6 KB             |
| Folder                    | 🚔 🕅 Williams                            | Re:                   | Tuesday, June 26, 2007 11:42:1     | 5 KB             |
| Dider                     | 🗃 🕅 Williams                            | Re:                   | Tuesday, June 26, 2007 11:42:1     | 5 KB             |
| 🗉 🧱 RSS Feeds             | A 70                                    |                       | Monday, June 25, 2007 2:46:24 PM   | 5 KB             |
| 🗄 🔄 Sent Items            | A 70                                    |                       | Monday, June 25, 2007 8:59:31 AM   | 9 KB             |
|                           | A 70                                    |                       | Monday, June 25, 2007 8:59:31 AM   | 9 KB             |
|                           | A P                                     |                       | Tuesday, June 10, 2007 11/46/0     | AVP              |

**Download:** The download icon will allow you to save the message to a location on your desktop.

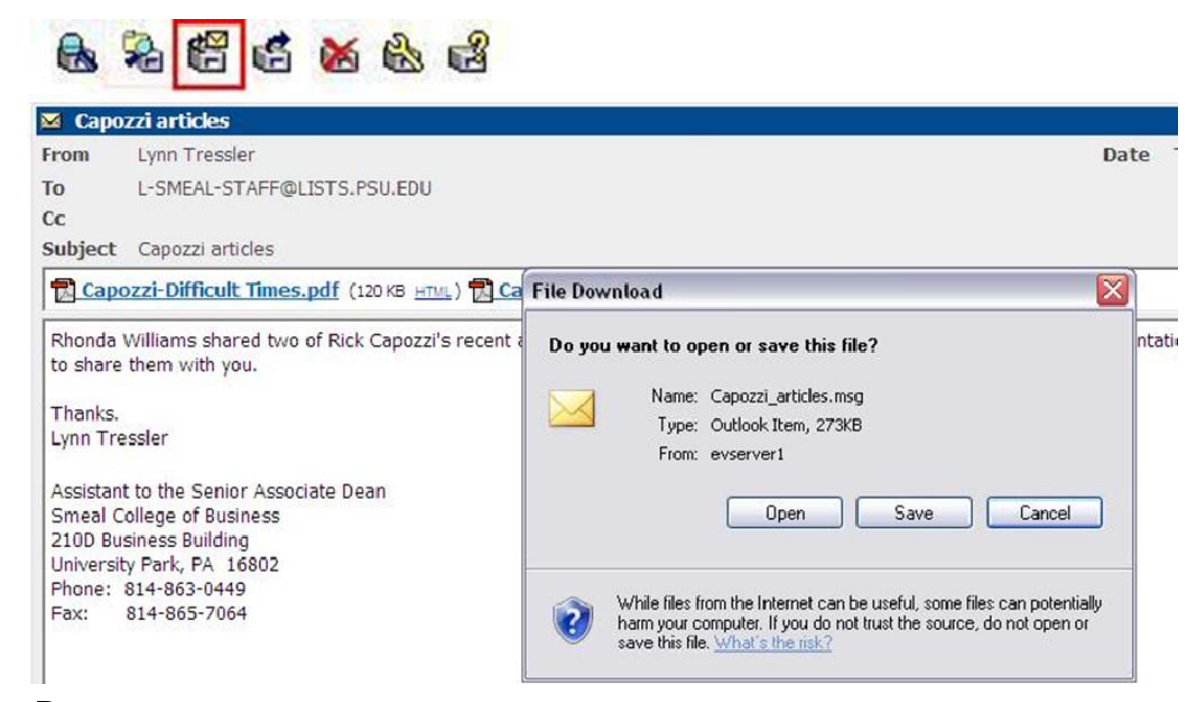

**Restore:** This icon will allow you to restore an archived message back into Exchange (Note: Please use this feature from OWA only)

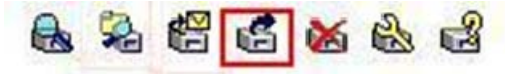

| Restore to        |                 |             |
|-------------------|-----------------|-------------|
| Ourrent Folder    |                 |             |
| O Restored Items  | Folder          |             |
| Delete shortcut w | hen item has be | en restored |
|                   |                 |             |

**Delete:** This icon will delete the item from the archive (Note: Please use this feature from OWA only)

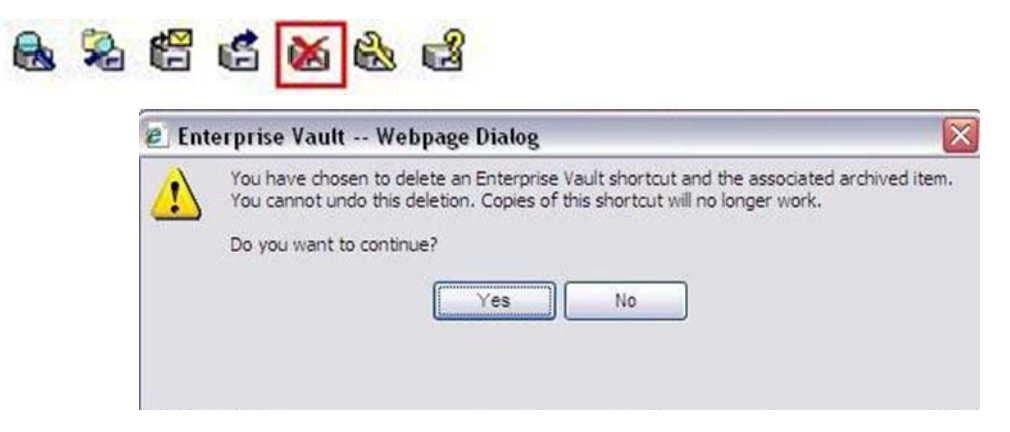

**Settings:** User settings (Note: Recommendation is to NOT change these settings)

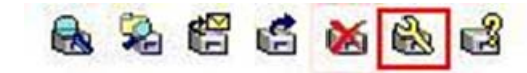

Help: Application Help

52

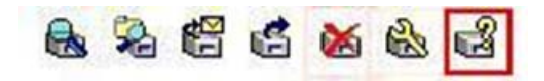